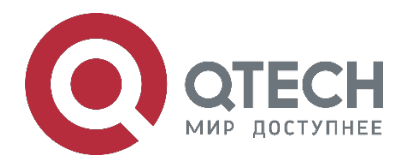

# Пример конфигурации RoCEv2 для коммутаторов серии QSW-6900

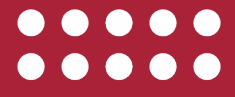

www.qtech.ru

Оглавление

| Оглавление                                                                                                    |   |
|----------------------------------------------------------------------------------------------------|---|
| QOS SCHEDULING                                                                                                    | 3 |
| 1.1. Режим совместимости                                                                                                    | 3 |
| 1.2. Планирование перегрузки                                                                                                    | 3 |
| 1.3. Настройка значения COS для RDMA трафика                                                                                                  | 3 |
| 1.4. Режим доверия QOS, ограничение скорости очередей                                                                                         | 4 |
| 2. MMU                                                                                                    | 4 |
| 2.1. MMU global                                                                                                    | 4 |
| 3. PFC                                                                                                    | 4 |
| 3.1. global headroom                                                                                                    | 4 |
| 3.2. Параметры MMU на Downlink интерфейсе и включение PFC                                                                                     | 4 |
| 3.3. Параметры MMU на Uplink интерфейсе и включение PFC (если планиование<br>RDMA трафика производится только на данном устройстве, следующая |   |
| конфигурация не требуется)                                                                                                    | 5 |
| 3.4. Глобальное включение PFC                                                                                                    | 5 |
| 4. ECN                                                                                                    | 5 |
| 4.1. Настройка ECN на downlink интерфейсе                                                                                                    | 5 |
| 4.2. Настройка ECN на uplink интерфейсе                                                                                                    | 6 |
| 5. ОБЩАЯ ИНФОРМАЦИЯ                                                                                                    | 8 |
| 5.1. Замечания и предложения                                                                                                    | 8 |
| 5.2. Гарантия и сервис                                                                                                    | 8 |
| 5.3. Техническая поддержка                                                                                                    | 8 |

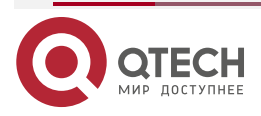

www.qtech.ru

....

QOS scheduling

....

....

# **QOS SCHEDULING**

### 1.1. Режим совместимости

```
qos-queue compatible enable !
```

## 1.2. Планирование перегрузки

```
mls qos scheduler drr
!
drr-queue bandwidth 1 2 3 15 20 60 0 0
!
```

Рекомендуется настроить режим SP+DRR. Веса очереди корректируются по мере необходимости.

## 1.3. Настройка значения COS для RDMA трафика

```
expert access-list extended RoCEv2-Cnp
10 permit udp any any any any eq 4791 dscp 35
!
expert access-list extended RoCEv2-Data
10 permit udp any any any any eq 4791 dscp af41
!
class-map RoCEv2-Data
match access-group RoCEv2-Data
class-map RoCEv2-Cnp
match access-group RoCEv2-Cnp
policy-map RoCEv2
class RoCEv2-Data
```

```
set cos 5 priority
class RoCEv2-Cnp
set cos 6 priority
!
service-policy input RoCEv2
```

Соответствующий трафик ROCEv2 сопоставляется с очередями 5 и 6. Есть несколько способов реализовать это, а также можно напрямую использовать метод сопоставления dscp-cos. В примере конфигурации трафик RDMA проходит в очереди 5 и 6. Пакеты TCP идут в другие очереди. Фактической конфигурация может быть скорректирована. Приоритет конфигурации политики выше, чем у сопоставления dscp-cos.

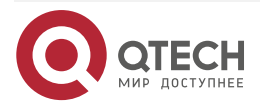

<sup>!</sup> 

....

....

## 1.4. Режим доверия QOS, ограничение скорости очередей

interface AggregatePort 1

mls qos trust dscp

qos queue 6 bandwidth maximum 12500000

!

Должен быть настроен режим порта trust dscp, на интерфейсах может быть включено ограничение скорости для очереди при необходимости. Для LAG конфигурация действует на порты-участники. Например, есть два порта 25G. Порты агрегации должны быть настроены на 12,5G для ограничения скорости до половины пропускной способности.

# 2. MMU

# 2.1. MMU global

mmu usage-warn-limit set 90

mmu sample-period buffer-counter 1

mmu sample-period queue-counter 1

!

Рекомендуемая конфигурация при необходимости. Сигнализация использования MMU, частота выборки буфера MMU и частота выборки очереди.

# 3. PFC

# 3.1. global headroom

mu pg-headroom set 9928

!

Рекомендуемые параметры конфигурации. Требует отладки в реальных сценариях.

# 3.2. Параметры MMU на Downlink интерфейсе и включение PFC

MMU настраивается на физическом интерфейсе, а не на агрегированном интерфейсе. interface TF GigabitEthernet 0/1

Настройки исходящей очереди трафика RDMA.

mmu queue-threshold output unicast 5 set 100

mmu queue-threshold output unicast 6 set 100

Настройка порога headroom для MMU.

mmu headroom-threshold pg 5 set 125

Настройка порога для входящего трафика.

mmu xoff-threshold pg 5 set 8

Размер входящего трафика RDMA для восстановления кэша XON.

mmu xon-threshold-offset pg 5 set 12

Настройка гарантированного кэша приоритетной записи RDMA.

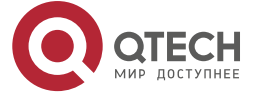

#### ECN

#### mmu pg-guarantee pg 5 set 17

!

Включение PFC на интерфейсе на основе PG (трафик носителя RDMA)

Включение взаимоблокировки PFC на основе PG (трафик носителя RDMA) на интерфейсе.

interface AggregatePort 1

priority-flow-control nodrop 5 on

priority-flow-control deadlock cos-value 5 enable

```
!
```

# 3.3. Параметры MMU на Uplink интерфейсе и включение PFC (если планиование RDMA трафика производится только на данном устройстве, следующая конфигурация не требуется)

interface Hundred Gigabit Ethernet 0/55 priority-flow-control nodrop 5 on priority-flow-control deadlock cos-value 5 enable mmu queue-threshold output unicast 5 set 100 mmu queue-threshold output unicast 6 set 100 mmu headroom-threshold pg 5 set 491 mmu xoff-threshold pg 5 set 8 mmu xon-threshold-offset pg 5 set 12 mmu pg-guarantee pg 5 set 17 !

Настройка размера headroom

# 3.4. Глобальное включение PFC

Отключение функции DCB, чтобы избежать влияния журнала, связанного с согласованием с сервером.

no dcbx enable Время интервала статистики PFC priority-flow-control counting-interval 1 Настройка параметра взаимоблокировки PFC priority-flow-control deadlock cos-value 5 detect 10 recover 100 priority-flow-control deadlock limit frequency 3 period-second 20 priority-flow-control deadlock limit cos-value 5 enable !

# 4. ECN

# 4.1. Настройка ECN на downlink интерфейсе

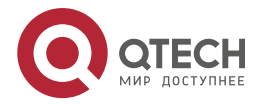

| E | С | Ν |
|---|---|---|
|---|---|---|

....

....

Конфигурация QOS производится на логическом интерфейсе.

interface AggregatePort 1

Включение ECN для RDMA Traffic Queue

qos queue 5 ecn

qos queue 6 ecn

Каждая очередь устанавливает минимальный и максимальный порог отбрасывания WRED. Для очереди RDMA с включенным ECN порог минимальной отметки ECN и максимальный порог отметки ECN не будут отброшены.

wrr-queue random-detect min-threshold cell 0 2500 2500

wrr-queue random-detect min-threshold cell 1 2500 2500

wrr-queue random-detect min-threshold cell 2 2500 2500

wrr-queue random-detect min-threshold cell 3 2500 2500

wrr-queue random-detect min-threshold cell 4 2500 2500

wrr-queue random-detect min-threshold cell 5 400 400

wrr-queue random-detect min-threshold cell 6 2500 2500

wrr-queue random-detect max-threshold cell 0 10000 10000

wrr-queue random-detect max-threshold cell 1 10000 10000

wrr-queue random-detect max-threshold cell 2 10000 10000

wrr-queue random-detect max-threshold cell 3 10000 10000

wrr-queue random-detect max-threshold cell 4 10000 10000

wrr-queue random-detect max-threshold cell 5 1625 1625

wrr-queue random-detect max-threshold cell 6 10000 10000

Максимальная вероятность отброса WRED и максимальная вероятность отметки ECN

- wrr-queue random-detect probability 0 20 20
- wrr-queue random-detect probability 1 20 20
- wrr-queue random-detect probability 2 20 20
- wrr-queue random-detect probability 3 20 20
- wrr-queue random-detect probability 4 20 20
- wrr-queue random-detect probability 5 20 20
- wrr-queue random-detect probability 6 20 20

!

## 4.2. Настройка ECN на uplink интерфейсе

Разница заключается в пороге WRED. interface Hundred GigabitEthernet 0/56 qos queue 5 ecn qos queue 6 ecn wrr-queue random-detect min-threshold cell 0 3000 3000

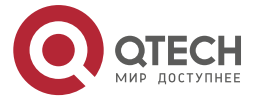

www.qtech.ru

....

wrr-queue random-detect min-threshold cell 1 3000 3000 wrr-queue random-detect min-threshold cell 2 3000 3000 wrr-queue random-detect min-threshold cell 3 3000 3000 wrr-queue random-detect min-threshold cell 4 3000 3000 wrr-queue random-detect min-threshold cell 5 1000 1000 wrr-queue random-detect min-threshold cell 6 3000 3000 wrr-queue random-detect max-threshold cell 0 15000 15000 wrr-queue random-detect max-threshold cell 1 15000 15000 wrr-queue random-detect max-threshold cell 2 15000 15000 wrr-queue random-detect max-threshold cell 3 15000 15000 wrr-queue random-detect max-threshold cell 4 15000 15000 wrr-queue random-detect max-threshold cell 5 2000 2000 wrr-queue random-detect max-threshold cell 6 15000 15000 wrr-queue random-detect probability 0 20 20 wrr-queue random-detect probability 1 20 20 wrr-queue random-detect probability 2 20 20 wrr-queue random-detect probability 3 20 20 wrr-queue random-detect probability 4 20 20 wrr-queue random-detect probability 5 20 20 wrr-queue random-detect probability 6 20 20 l

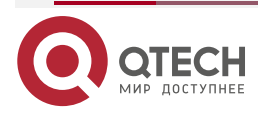

....

....

# 5. ОБЩАЯ ИНФОРМАЦИЯ

#### 5.1. Замечания и предложения

Мы всегда стремимся улучшить нашу документацию и помочь вам работать лучше, поэтому мы хотим услышать вас. Мы всегда рады обратной связи, в особенности:

- ошибки в содержании, непонятные или противоречащие места в тексте;
- идеи по улучшению документации, чтобы находить информацию быстрее;
- неработающие ссылки и замечания к навигации по документу.

Если вы хотите написать нам по поводу данного документа, то используйте, пожалуйста, форму обратной связи на <u>qtech.ru</u>.

## 5.2. Гарантия и сервис

Процедура и необходимые действия по вопросам гарантии описаны на сайте QTECH в разделе «Поддержка» -> «<u>Гарантийное обслуживание</u>».

Ознакомиться с информацией по вопросам тестирования оборудования можно на сайте QTECH в разделе «Поддержка» -> «Взять оборудование на тест».

Вы можете написать напрямую в службу сервиса по электронной почте sc@qtech.ru.

## 5.3. Техническая поддержка

Если вам необходимо содействие в вопросах, касающихся нашего оборудования, то можете воспользоваться нашей автоматизированной системой запросов технического сервис-центра <u>helpdesk.qtech.ru</u>.

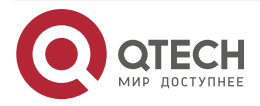